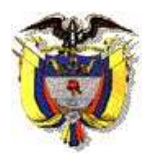

## JUZGADO 36 ADMINISTRATIVO DE BOGOTÁ SECCIÓN TERCERA

## PROTOCOLO REALIZACIÓN DE AUDIENCIAS VIRTUALES

Para garantizar el correcto desarrollo de las audiencias a través de medios digitales, se establece el siguiente protocolo.

Requisitos tecnológicos: Contar con un computador de escritorio, portátil o Smartphone con micrófono, cámara, altavoces y conexión a internet.

La audiencia se realizará mediante videoconferencia a través de la aplicación *Microsoft Teams*. Este Despacho remitirá a los correos electrónicos de las partes y apoderados, según el caso, un mensaje con el vínculo o link para ingresar a la audiencia.

Acceso a la audiencia desde un computador de escritorio o portátil

Autili Tergal

1. Para acceder por favor solo haga clic en el vínculo "Unirse a reunión de Microsoft Teams"

| al.gov.co><br>Mar 30/06/2020 12:50 PM<br>Pata XRXIII: INK@httmal.com                            | 5 5 -                               |
|-------------------------------------------------------------------------------------------------|-------------------------------------|
| C Audiencia 2020-00000                                                                          |                                     |
| () Mai 1/07/2020. (N/ 800 AM a 830 AM                                                           |                                     |
| Sin conflictive                                                                                 |                                     |
| E2 Responder a este eventu-                                                                     | Organizador de correo electrónico 🌑 |
| Agregar un mensaje a Augado 36 Administrativo Sección Tercera - Bogota - Bogota O.C. (opcional) |                                     |
| SI 2. Tal vez X. No                                                                             |                                     |
| V.St. Z. Tal vez X. No                                                                          |                                     |
|                                                                                                 |                                     |

2. Sobre la ventana de la aplicación *Teams* que se abre en su navegador predeterminado, haga clic en "<u>Cancelar</u>" para la pregunta ¿Abrir Microsoft Teams? y luego haga clic en la opción "<u>Continuar en este</u> explorador"

| <b>uji</b>               | ¿Abrir Microsoft Tearns?<br>https://tearns.microsoft.com | quiere abrir esta aplicación. |                                                                                                    |  |
|--------------------------|----------------------------------------------------------|-------------------------------|----------------------------------------------------------------------------------------------------|--|
|                          |                                                          | Abrit Microsoft Faans         | Uescargar Inaplicación de<br>Windows<br>Use la aplicación de escritorio para obtener la<br>mejor esperiencia. |  |
| ¿Cómo dese<br>reunión de | a unirse a la<br>Teams?                                  |                               | Continuar en este explorador<br>No se requiere ninguna descarga o<br>irotalación.                             |  |
|                          |                                                          | sti                           | Abra la lista de Teams.                                                                                       |  |

Sobre la aplicación *Teams*, por favor ingrese su nombre en el campo "Escriba el Nombre" (Ejemplo: Apoderado X o Demandante X), habilite las opciones de "Cámara y Micrófono" y luego haga clic en "Unirse ahora"

| 🔹 Reunión   Microsoft Teams 🔹 🗙 🕂                                                                              | - a ×            |
|----------------------------------------------------------------------------------------------------|------------------|
| € → C  iteams.microsoft.com/_9/pre-join-calling/19.meeting_NDBMjUyMDctOTVhNi00NWM2LTkwYzAtyjA3Y2NIM8k0YjA0⊗thr | ead v2 🔹 🖶 😋 🔘 🗿 |
|                                                                                                    |                  |
| Elia nu configuración de audio y villeo para                                                                   |                  |
| Reunión actual                                                                                                 |                  |
|                                                                                                    |                  |
|                                                                                                    |                  |
|                                                                                                    |                  |
|                                                                                                    |                  |
|                                                                                                    |                  |
| Landa di Arreite                                                                                               |                  |
|                                                                                                    |                  |
| 12                                                                                                    |                  |
| Office: egotisment the series                                                                                  |                  |
| SIT made describeds                                                                                            |                  |
|                                                                                                    |                  |

Acceso a la audiencia desde un Smartphone

1. Para acceder por favor haga clic en el vínculo "Unirse a reunión de Microsoft Teams"

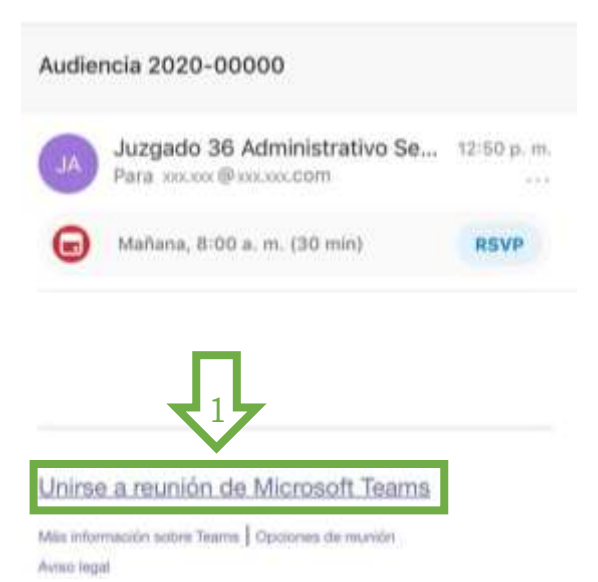

2. Asegúrese que en su Smartphone se encuentre instalada la aplicación *Microsoft Teams* (esta se obtiene a través de las tiendas de aplicaciones Google Play para Android o App Store para Apple), si ya cuenta con la aplicación haga clic en "*Unirse a la reunión*"

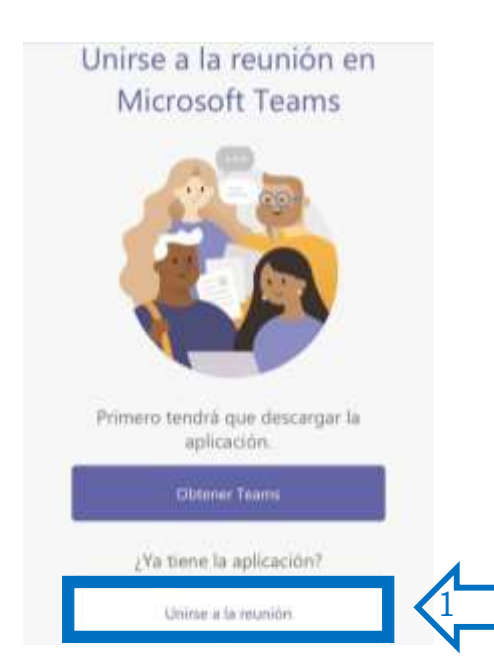

3. Sobre la aplicación *Teams* haga clic en "Unirse como Invitado"

**Microsoft Teams** 

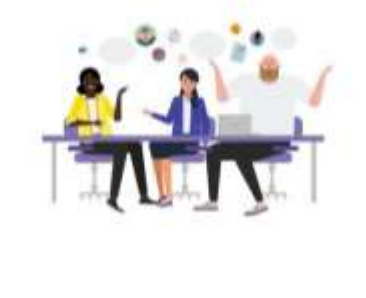

¡Llegó el momento de la reunión! ¿Cómo desea unirse?

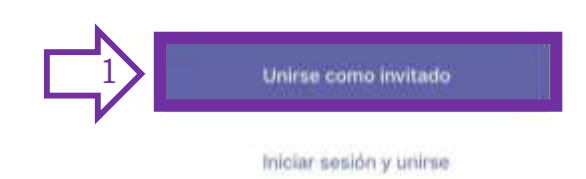

Por favor ingrese su nombre en el campo "<u>Nombre</u>" (*Ejemplo: Apoderado X o Demandante X*) y luego haga clic en "<u>Unirse a la reunión</u>".

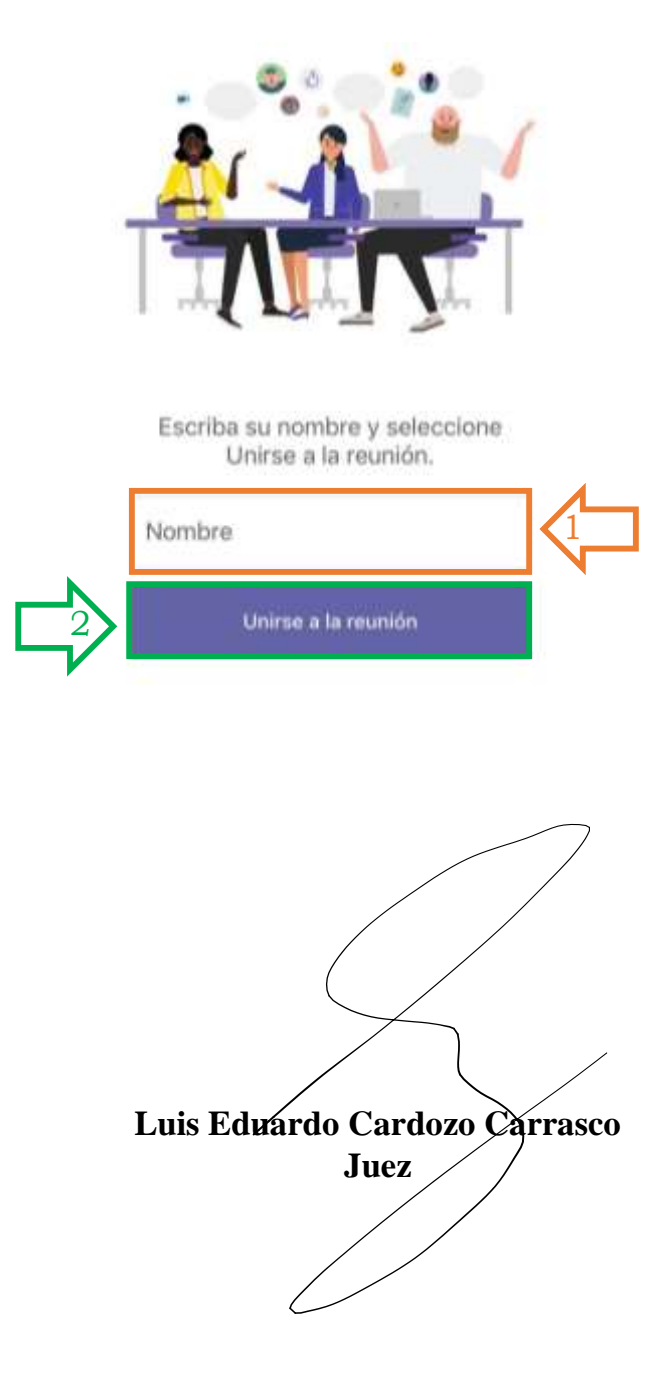